## **Reviewing Requests for Information (RFIs)**

Overview: RFIs submitted by vendors require review prior response. The process includes the ability for A/Es to get UH reviewer comments use the TEAM INPUT feature.

Reference: N/A

|   | 1- Click on FORMS  |                                             |                                        | 2- Click on Request for Information |
|---|--------------------|---------------------------------------------|----------------------------------------|-------------------------------------|
|   | < <b>PM∦/eb</b>    | (Portfolio) > Home > C                      | Controls<br>Custom forms               |                                     |
| 1 | PLANNING           | Submittals                                  | Bonds                                  |                                     |
| - | \$ COST MANAGEMENT | Meeting Minutes<br>Plan Review              | Certificate of Final Completion        |                                     |
|   |                    | UH Inspector Reports<br>Open Items List     | Construction Sign                      |                                     |
|   | ASSET              | Action Items/Checklists<br>Document Manager | Design Review - Executiv<br>e Approval |                                     |
|   |                    | PMWeb Viewer                                | Notice to Proceed                      |                                     |
|   |                    |                                             |                                        |                                     |

**3-** OR, click on the link provided in the PM Web notification e-mail.

| Workflow Inbox                                                       |                                                   |                                        | Due | - 2 ∞ × |
|----------------------------------------------------------------------|---------------------------------------------------|----------------------------------------|-----|---------|
| Record <u>RFIs - 002</u><br>Description Testing RFIs<br>Instructions | Project/Location1000263-Interim - Nick Merry Test | Due 03-05-2024<br>Progress Step 1 of 2 |     |         |

4- OR, select from the Workflow Inbox in your PM Web home screen

## **Design Team Reviewer**

- Select the MAIN tab and review the QUESTION and PROPOSED SOLUTION boxes submitted.
- 6- Select the ATTACMENTS tab and review any attached documents.
- **7-** If the RFI requires UH review, use the TEAM INPUT feature in workflow go to step 12 for TEAM INPUT steps.
- 8- When review is complete, enter a response in the ANSWER box on the MAIN tab.
- 9- Add any necessary attachments in the ATTACHMENTS tab.
- **10-** Under the WORKFLOW tab, select the SUBMIT button.
- **11** Select the appropriate action from the ACTION list (RESUBMIT, RETURN, FINAL APPROVE), then click on **SAVE**.

## **TEAM INPUT**

**12**- To forward the submittal for input from additional team members with PM Web accounts, under the **WORKFLOW** tab, select the **TEAM INPUT** button

## Rev Feb 2024

| ACTIONS |                                     |                                                |  |  |
|---------|-------------------------------------|------------------------------------------------|--|--|
| 0       | APPROVE<br>RETURN                   | Please review comments and proceed as directed |  |  |
| 00      | REJECT<br>WITHDRAW<br>FINAL APPROVE |                                                |  |  |
| 000     | DELEGATE                            |                                                |  |  |
|         | SAVE                                |                                                |  |  |
|         | TEAM INPUT (0)                      |                                                |  |  |

**13-** In the popup window, select team members to receive edit rights for the record. You can start typing a name to refine the list.

| TEAM INPUT            |                                                       |
|-----------------------|-------------------------------------------------------|
|                       |                                                       |
| Step<br>Approver      | 2 - Architect - Engineer Firm 1<br>NickM - Nick Merry |
| Request Team Input 13 | admin - admin                                         |
| Can Edit Record       |                                                       |
| Can Edit Notes        |                                                       |
| Can Edit Attachments  |                                                       |
| Message               |                                                       |
| 15                    |                                                       |
|                       |                                                       |
|                       |                                                       |
|                       |                                                       |

- **14-** Check boxes for edit rights to be given.
- **15-** Enter any comments in the **Message** box
- 16- Click on the Save & Exit button.
- **17- IMPORTANT**, you <u>MUST</u> then click on the **SAVE** button under ACTIONS for the TEAM INPUT to be sent.